## GUIDE D'INSTALLATION DU JEU WINDOWS

## Pour jouer

## Téléchargez la version pour ordinateur

La meilleure option pour jouer sans désagréments causés par des problèmes de connexion.

## INSTALLER LE JEU | PC

NB : Vous devrez décompresser le fichier Zip pour pouvoir jouer.

INSTALLER LE JEU | MAC

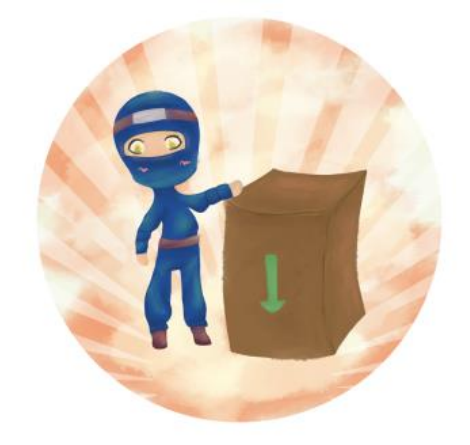

2

- 1. Cliquer sur Télécharger le jeu | Windows
- 2. Faites un clic droit sur le fichier téléchargé et cliquez sur Extract All (Extraire tous les fichiers)

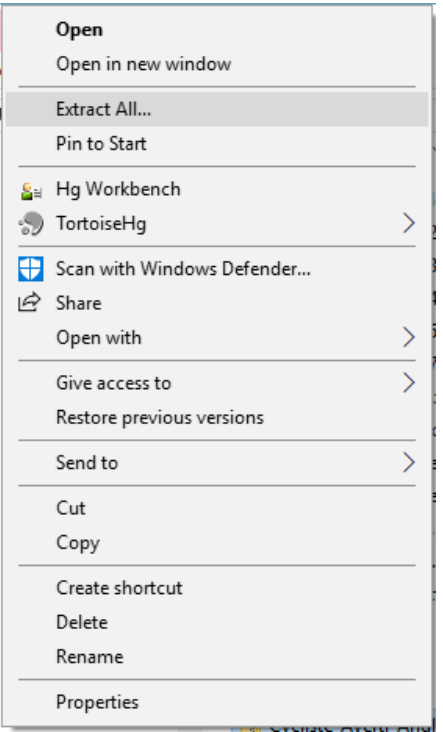

- 3. Choisissez une destination et cliquez sur *Extract* (Extraire).
- 4. Lorsque le fichier est extrait, ouvrez le dossier et double-cliquez sur l'exécutable (le fichier terminant par *.exe*).

5. Si le message Windows protected your PC apparaît, cliquez sur More info...

|                                                                                                    | × |
|----------------------------------------------------------------------------------------------------|---|
| Windows protected your PC                                                                                                    |   |
| Windows Defender SmartScreen prevented an unrecognized app from starting. Running this app might put your PC at risk.<br>More info |   |
|                                                                                                    |   |
|                                                                                                    |   |
|                                                                                                    |   |
|                                                                                                    |   |
|                                                                                                    |   |
| Don't rur                                                                                                    | n |
|                                                                                                    |   |

6. ...puis sur le bouton *Run anyway*.

| Windows<br>starting. R | Defender SmartScreen pi<br>unning this app might pu | revented an unrecognized a<br>ut your PC at risk. | app from |
|------------------------|-----------------------------------------------------|---------------------------------------------------|----------|
| App:<br>Publisher:     | CLIQUEZ_ICI_POUR_LAI<br>Unknown publisher           | NCER_LE_JEU.exe                                   |          |
|                        |                                                     |                                                   |          |
|                        |                                                     |                                                   |          |
|                        |                                                     |                                                   |          |
|                        |                                                     |                                                   |          |
|                        |                                                     |                                                   |          |
|                        |                                                     |                                                   |          |
|                        |                                                     | Pure survey                                       | Den't mu |

Si vous rencontrez des difficultés, merci d'essayer la version en ligne ou de communiquer avec votre contact Vélo Québec ou sur <u>notre page Facebook AKO Studio</u>.

Merci pour votre collaboration!